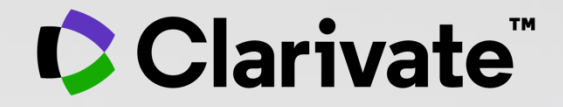

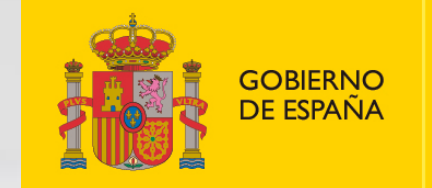

MINISTERIO DE CIENCIA E INNOVACIÓN

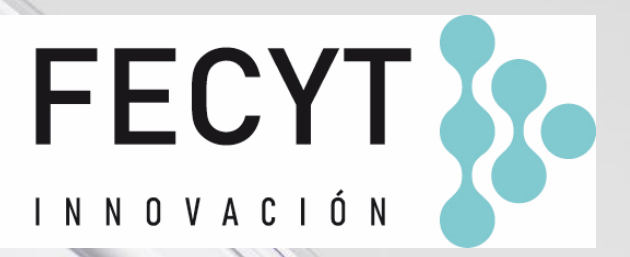

# Formación online de Web of Science

Sesión A1 – Empezar a trabajar con Web of Science

Anne Delgado 03/10/2022

## Streamline the research workflow

Solutions to enhance researching, writing, and publishing reviews

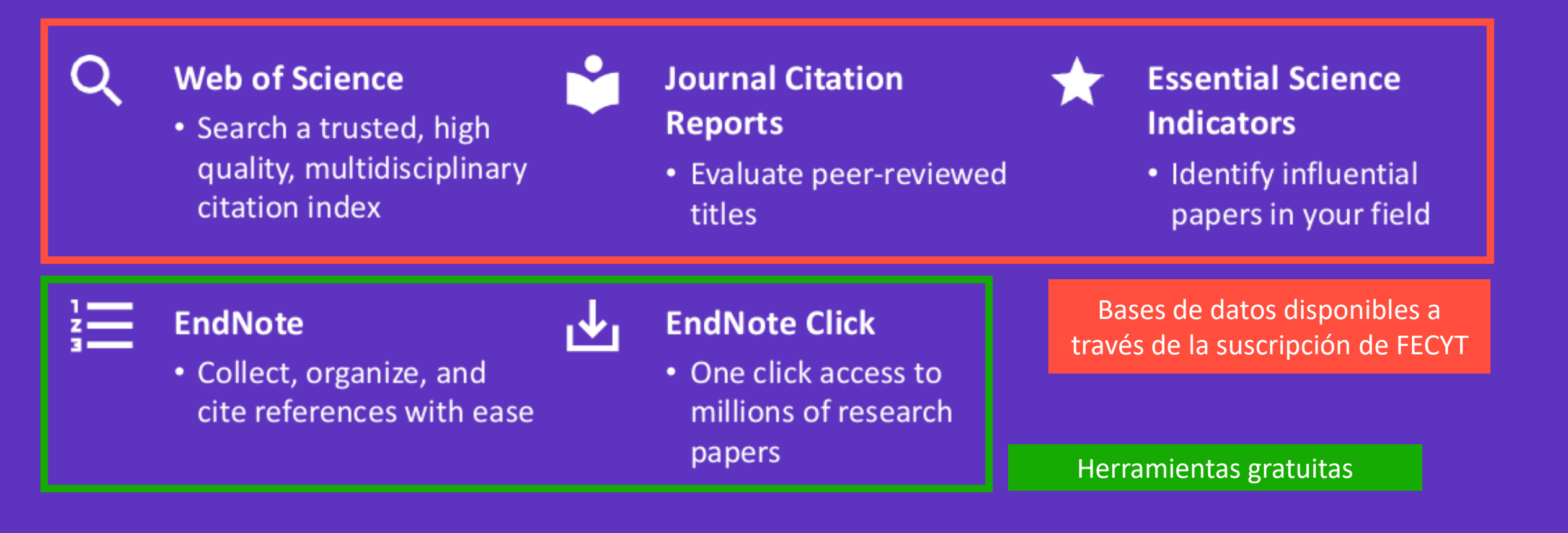

- Presentación de la Web of Science y de la Colección Principal
- Acceder a Web of Science
- Buscar palabras clave
- Ordenar y refinar los resultados
- Utilizar el operador NEAR
- Buscar un documento
- Obtener ayuda

- Presentación de la Web of Science y de la Colección Principal
- Acceder a Web of Science
- Buscar palabras clave
- Ordenar y refinar los resultados
- Utilizar el operador NEAR
- Buscar un documento
- Obtener ayuda

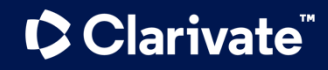

## Why Web of Science?

Accelerate novel research of the highest quality with the Web of Science platform

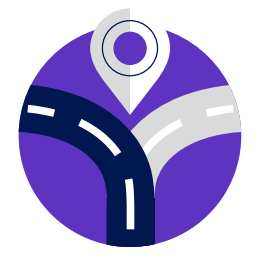

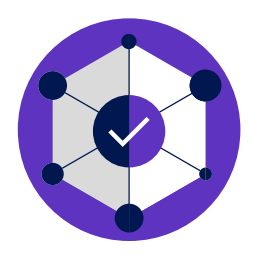

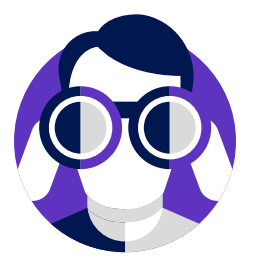

# Maximize the results of your limited research time

Easily locate datasets, conference papers and patents alongside content from the world's leading journals in one intuitive interface. Stay up to date with one alert.

#### **Conduct more comprehensive literature reviews**

Find unique papers from niche resources focusing on specific subject areas and regions with an efficient tool to support systematic and literature review.

# Uncover hidden opportunities to advance your research

Discover technical information disclosed exclusively in patent documents, and access data sets to validate study findings or reuse in your own work.

## Web of Science platform

Streamline your research to accelerate breakthroughs

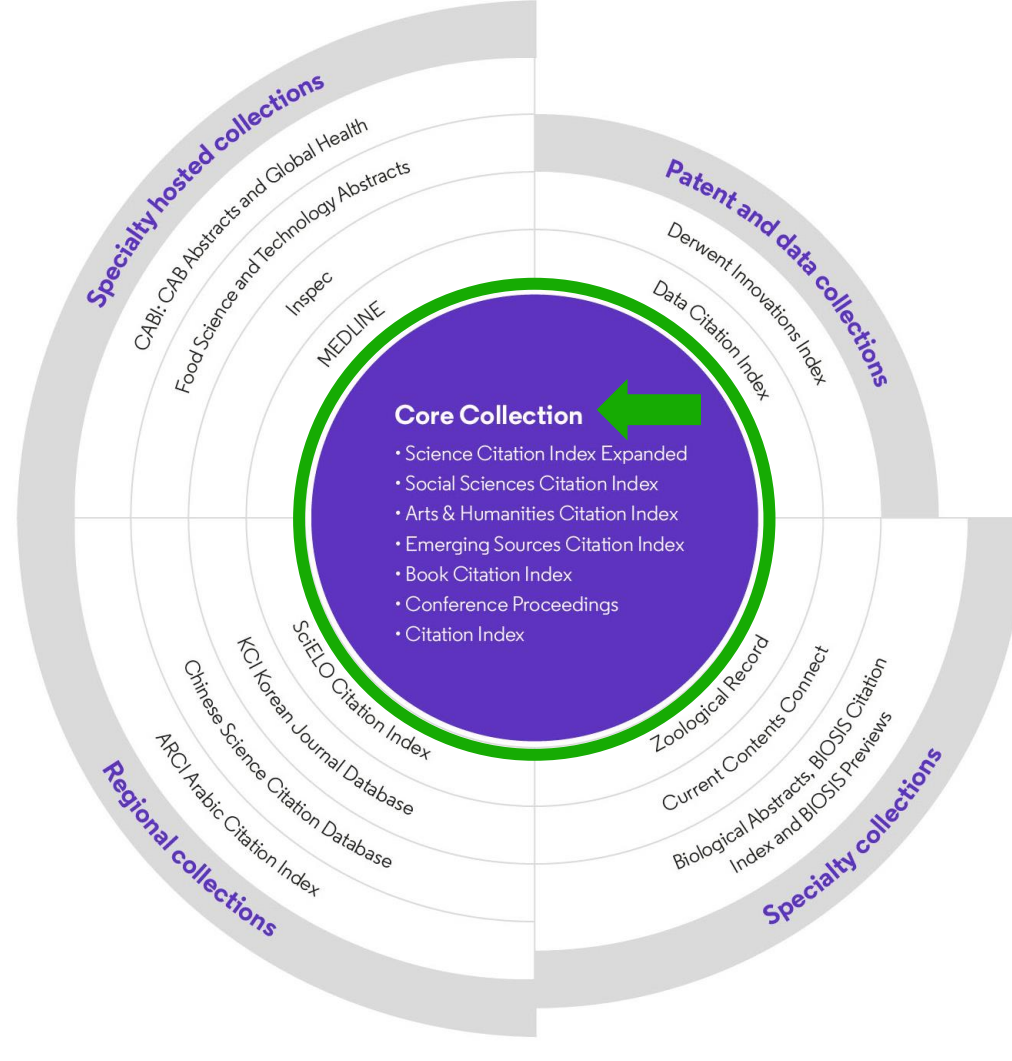

- Identify new opportunities to advance your research
- Monitor diverse outputs for new discoveries, potential partners, trending topics, and commercial opportunities

#### **Content and data**

- 187.8 million total records
- 2.1 billion cited references
- 18.5 million open access records
- 103 million patents for 51 million inventions
- 13.3 million datasets
- 34,800+ journals
- 254 subject categories

#### Clarivate<sup>®</sup>

## **Web of Science Core Collection**

Research with confidence

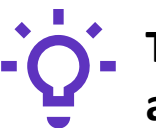

# Track the development and evolution of ideas

Find early discoveries in conference literature and explore their progression in journal literature and books.

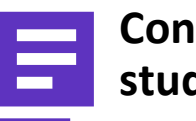

# Conduct data-intensive studies

More researchers rely on the Web of Science Core Collection than on Scopus and Google Scholar for systematic review and research evaluation.\*

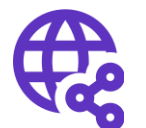

# Uncover related research via citation linking

Leverage a powerful citation network to find papers that have cited works of art, fiction, data models, government reports, and other material.

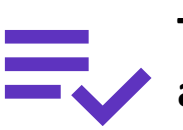

# Trust your resources in an age of misinformation

Consistent, rigorous evaluation and curation means you can have confidence in the quality of your results.

- Multidisciplinary and international in scope
- Over 21,000 journals across the
  - Science Citation Index Expanded
  - Social Sciences Citation Index
  - Arts & Humanities Citation Index
  - Emerging Sources Citation Index
- Over 225,000 conferences in the Conference Proceedings Citation Index
- Over 128,000 books in the Book Citation Index

### **Protect your research reputation**

Editorial integrity and publisher neutrality

#### **Publisher neutral**

Our in-house experts, who have no affiliations to publishers or research institutes, select the journals in the Core Collection to provide you with a data set of the world's leading research publications that is free of potential industry bias or conflict of interest.

#### **In-house curation**

Rigorous curation processes guard against inclusion of hijacked journals, and expert review ensures that journals are correctly classified into the appropriate subject categories so that your statistical reporting and analyses are accurate. Databases that rely on algorithmic approaches\* or occasional outside review lack consistency and oversight.

## Vetted OA content

Access over 16 million open access papers—including green OA— from reputable journals that have been vetted against our 28 evaluation criteria for quality and impact. Easily determine which fields are well covered by this material so that you can reserve your budget for only the most critical gaps.

### Confidently navigate the growing complexities of journal publishing.

 Make high stakes decisions about resource allocation and people with data that is independent of bias.

- Presentación de la Web of Science y de la Colección Principal
- Acceder a Web of Science
- Buscar palabras clave
- Ordenar y refinar los resultados
- Utilizar el operador NEAR
- Buscar un documento
- Obtener ayuda

## Acceder a Web of Science

#### Existen varias opciones para acceder

- 1. Desde la página <u>www.recursoscientificos.fecyt.es</u>
- 2. Desde el catálogo de vuestra biblioteca
- 3. Desde la página http://www.webofscience.com/

#### ¿Estoy dentro o fuera de su institución?

- Dentro de la institución (rango IP sin necesidad de identificarme)
- Fuera de la institución (acceso remoto por Shibboleth – o bien – identificarme con mi cuenta de usuario de la Web of Science)

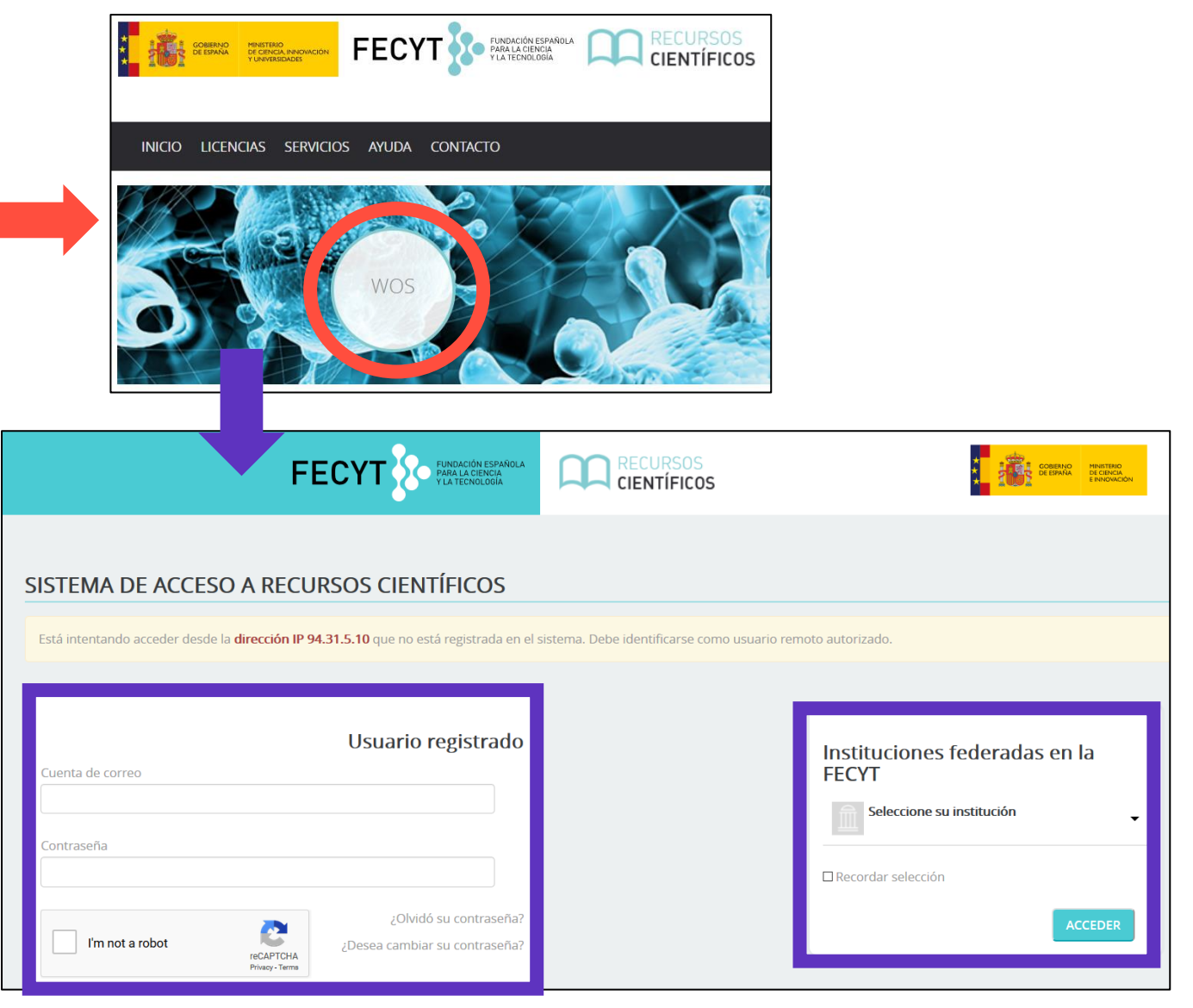

## La página de inicio

Asegúrese de acceder a Web of Science in-situ o a través de una conexión remota a su institución para poder beneficiarse de la suscripción completa a Web of Science. De lo contrario, solo tendrás un acceso libre y parcial a Web of Science para ver los perfiles de los investigadores.

| GOBIERNO<br>DE ESPAÑA       | MINISTERIO<br>DE CIENCIA<br>E INNOVACIÓN | ECYT                                                                 |                                                                                                    |                                               |               |
|-----------------------------|------------------------------------------|----------------------------------------------------------------------|----------------------------------------------------------------------------------------------------|-----------------------------------------------|---------------|
| Clarivate                   |                                          |                                                                      |                                                                                                    | Español ~                                     | III Productos |
| Web of Science <sup>™</sup> | Buscar                                   |                                                                      |                                                                                                    | Iniciar sesión 🗸                              | Registrarse   |
| ≻l<br>menú                  |                                          |                                                                      |                                                                                                    |                                               |               |
|                             |                                          | DOCUMENTOS                                                           | INVESTIGADORES                                                                                         | s                                             | 1             |
| Ð                           | Buscar en: Todas las                     | <b>bases de datos Y</b> Colecciones: All Y                           | Seleccione la(s) base(s) de<br>donde desea buse                                                        | datos y la(s) colección(es)<br>car documentos |               |
| <b>₽</b>                    | DOCUMENTOS                               | La búsqueda de "Docum<br>campos más populare<br>cada campo cuando pa | nentos" le permite buscar en lo<br>s. Aparece una descripción de<br>sa el cursor sobre él en la lista. | DS                                            |               |
|                             | Tema                                     | ← Ejemplo: oil spill* m                                              | editerranean                                                                                           |                                               |               |
|                             | + Añadir fila                            | + Añadir intervalo de fechas Búsque                                  | eda avanzada                                                                                           | × Borrar Buscar                               |               |

### **About screen readers**

There is an audio clue to notify users accessing via a screen reader to know when the page has completed loaded

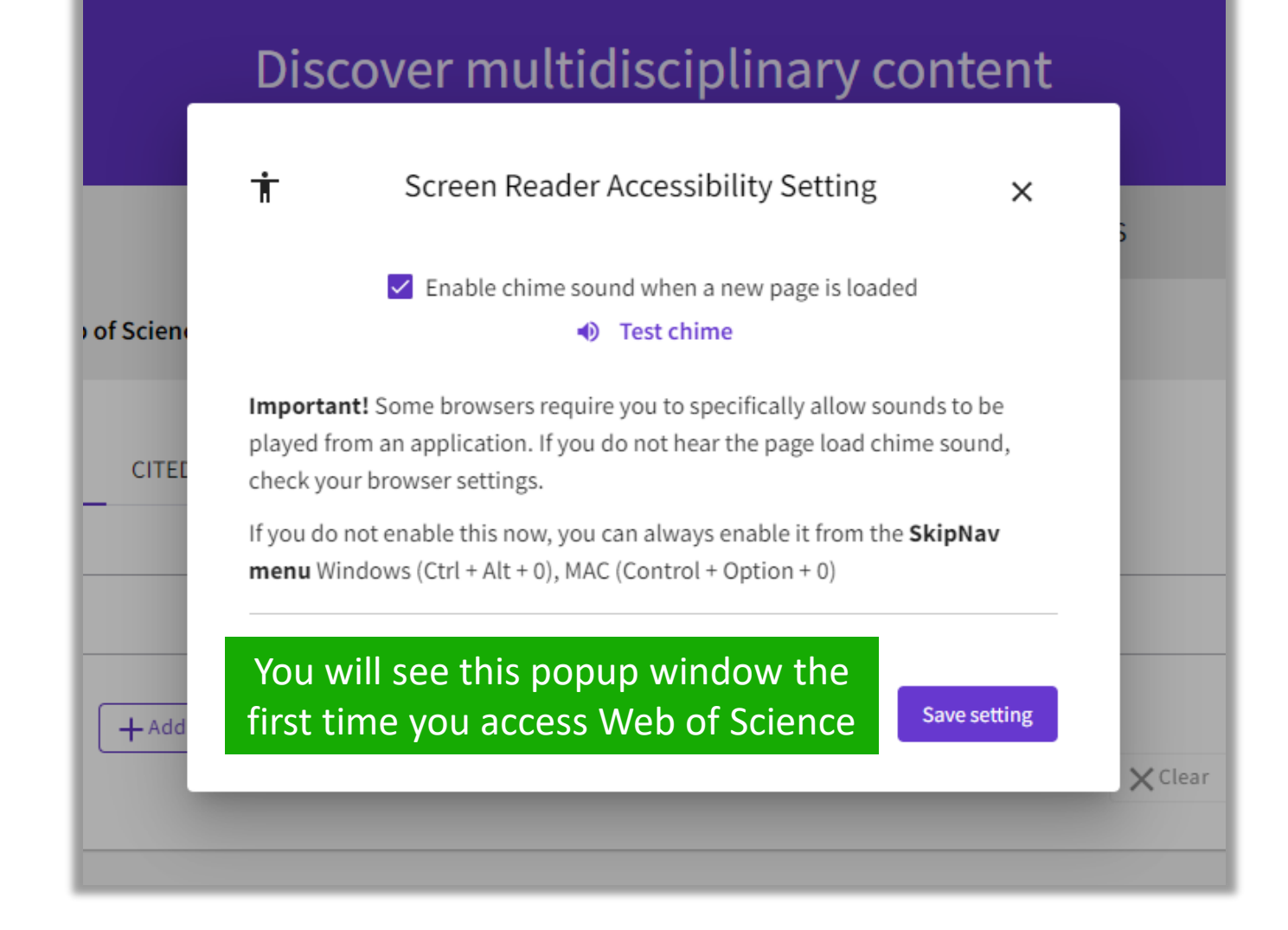

- Presentación de la Web of Science y de la Colección Principal
- Acceder a Web of Science
- Buscar palabras clave
- Ordenar y refinar los resultados
- Utilizar el operador NEAR
- Buscar un documento
- Obtener ayuda

## Buscar por palabras clave ¿Cuáles son las reglas? (1/2)

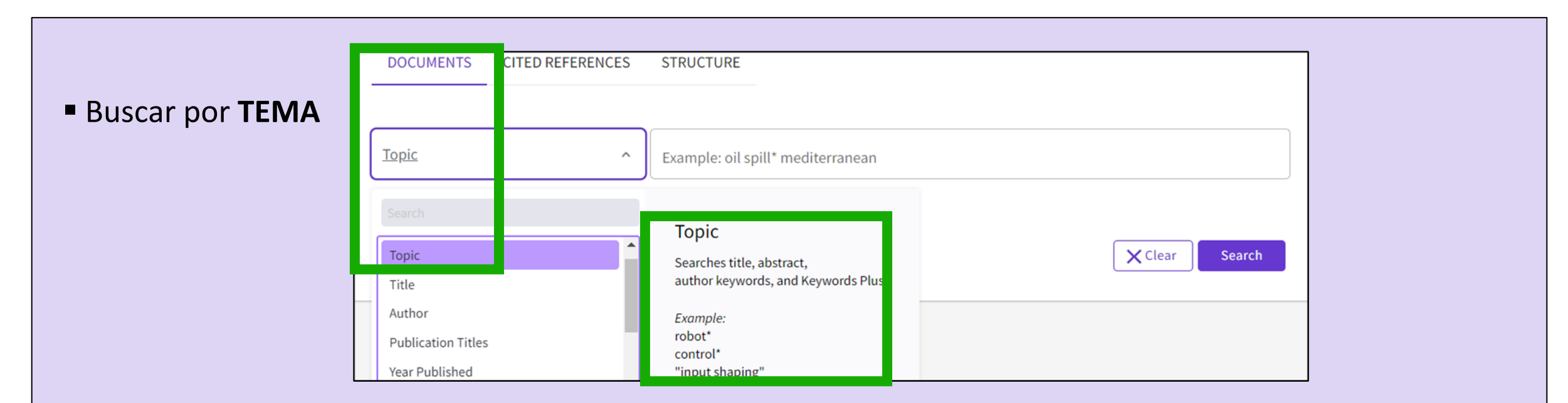

Buscar siempre los términos en inglés (aunque la publicación esté en otro idioma, porqué todo esta indexado en inglés)

#### Una búsqueda por tema busca en:

○ Los títulos

O Los resúmenes

○ Las palabras clave del autor

#### *Recuerda que:*

Hasta 1991, sólo se indexaban los títulos, los autores y las referencias citadas. En 1991, se empezó a indexar también los resúmenes y las palabras clave.

• KeyWords Plus (generados automáticamente en base a los títulos de las referencias bibliográficas)

#### Clarivate<sup>®</sup>

## Buscar por palabras clave ¿Cuáles son las reglas? (2/2)

- No es necesario introducir el operador AND para recuperar varios términos de búsqueda (como en Google)
- Operadores booleanos: AND, OR, NOT, NEAR/x (muy útil)

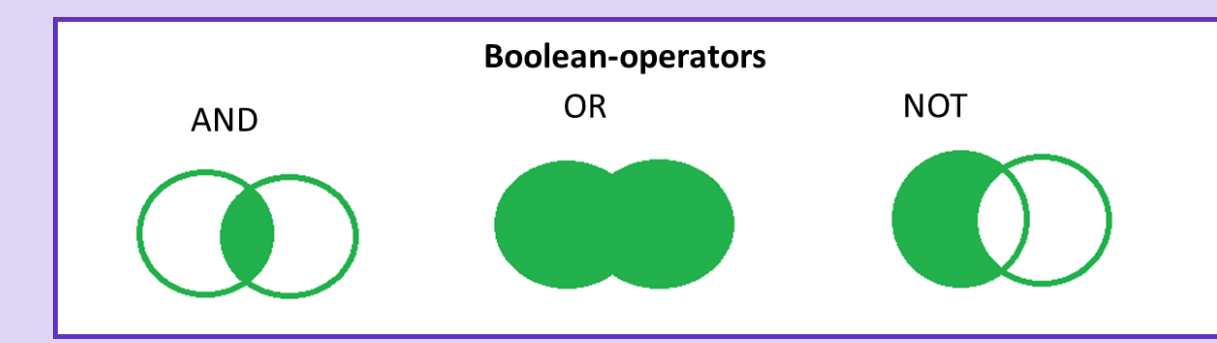

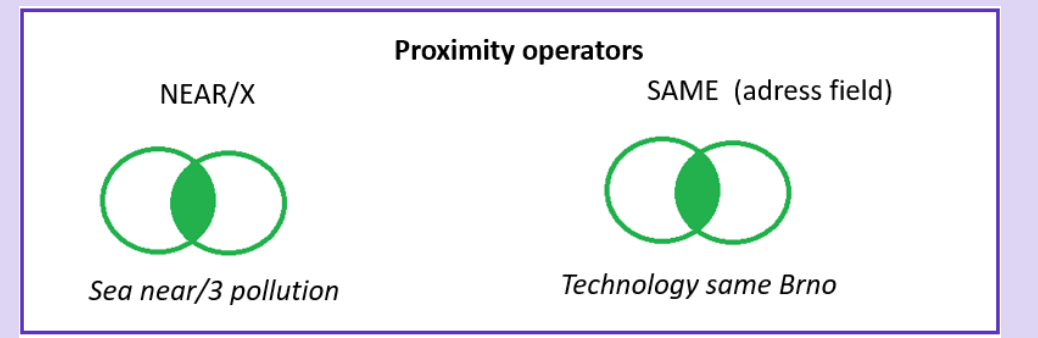

El comodín derecho o izquierdo con el símbolo \* permite recuperar variaciones de la palabra

Más información sobre comodines

Para recuperar un termino exacto (compuesto o no) encerrarlo entre comillas (por ej "growth hormone")

Más información sobre los operadores booleanos (prioridad de los operadores y uso de paréntesis)

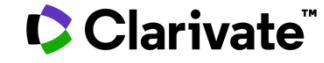

## La recuperación de variantes ortográficas

La Web of Science recupera de forma automática varios tipos de "sinónimos"

| EJEMPLOS                                   | Introduczo         | Recupera                           |
|--------------------------------------------|--------------------|------------------------------------|
| La palabra en inglés británico y americano | behaviour<br>color | behaviour/behavior<br>colour/color |
| La palabra en forma singular y plural      | mouse<br>mice      | mouse/mice<br>mouse/mice           |
| Sinónimos                                  | astronautics       | cosmonotics                        |

Más información sobre las variantes ortográficas

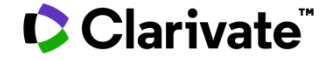

- Presentación de la Web of Science y de la Colección Principal
- Acceder a Web of Science
- Buscar palabras clave
- Ordenar y refinar los resultados
- Utilizar el operador NEAR
- Buscar un documento
- Obtener ayuda

| Ordenar los r             | esultados                 | 8,016 resultados de la Colección Principal de W<br>biofuels AND *algae (Tema)<br>Compartir la consulta             | eb of Science para:                    |
|---------------------------|---------------------------|----------------------------------------------------------------------------------------------------|----------------------------------------|
| PUBLICACIONES P           | UEDE QUE TAMBIÉN LE GUSTE | Vari                                                                                                    | as formas de ordenar<br>los resultados |
| Refinar resultados        | 0/47                      | ,910 AÑADIR A LA LISTA DE MARCADOS EXPORTAR V                                                                      | <u>ncia</u> ∧                          |
| Buscar en resultados de   | ٩                         | Relev                                                                                                    | ancia                                  |
| Filtros rápidos           |                           | The Study on Affecting Factors of Learners' Satisfaction of Online Course Platform                                 | a: más reciente primero                |
| 🔲 🍷 Highly Cited Papers   | Clicar en el título (e    | enlace morado) para abrir siness Citas                                                                             | mayor número primero                   |
| 🗌 🌢 Hot Papers            | el registro               | del documento                                                                                                    | menor número primero                   |
| 🔲 🖹 Artículos de revisión | 757                       | courses. Students' satisfaction with the online course platform largely determine the adopt of online course Uso ( | todo el tiempo): mayor primero         |
| 🔲 🕓 Acceso anticipado     | 764                       | paper, students in JiuJiang University Jiangxi province are regarded as research objects. Moderating ' 1 SUSS (    | últimos 180 días): mayor primero       |
| 🗌 👌 Acceso abierto        | 12,172                    | Øs-F-X *** Añad                                                                                                    | idos recientemente                     |
| 🔲 🛢 Datos Asociados       | 89                        | Título                                                                                                    | o de la conferencia: De la A a la Z    |
| EXCLUIF                   |                           | Título                                                                                                    | o de la conferencia: De la Z a la A    |

### Clarivate<sup>™</sup>

## **Refinar los resultados**

Clarivate<sup>™</sup>

| PUBLICACIONES                                                        | PUEDE QUE TAMBIÉN LI                                     | E GUSTE                                                                                                    |                                                                          |
|----------------------------------------------------------------------|----------------------------------------------------------|----------------------------------------------------------------------------------------------------|--------------------------------------------------------------------------|
| Refinar resultados                                                   |                                                          | □ 0/47,910 AÑADIR A LA LISTA DE MARCADOS EXPORTAR ✓ Relevancia ✓ ✓                                                                                                    | 1 de 959 >                                                               |
| Buscar en resultados de                                              | . Q                                                      |                                                                                                    |                                                                          |
| Filtros rápidos                                                      | 80<br>2<br>757<br>764<br>12,172<br>89                    | <ul> <li>The Study on Affecting Factors of Learners' Satisfaction of Online Course Platform         Dai, Z and Li, ZY         13th Wuhan International Conference on E-Business         2014   Thirteenth Wuhan International Conference On E-business, 2014         Online course platforms have many advantages. Many universities establish online course platforms for online courses. Students' satisfaction with the online course platform largely determine the adopt of online course platform. In this paper, students in JiuJiang University Jiangxi province are regarded as research objects. Moderating' Mostrar más     </li> </ul>                                                                                                    | 15<br>Referencias<br><u>Registros</u><br><u>relacionados</u>             |
| EXCLU<br>Años de publicación<br>2021<br>2020<br>2019<br>2018<br>2017 | UIR REFINAR<br>1,375<br>4,571<br>4,372<br>4,213<br>4,198 | <ul> <li>Considerations for online course delivery from educators' perspective         <ul> <li>Li, LD and Turnbull, M</li> <li>International Conference on Education and Information Systems - Technologies and Applications (EISTA 03)</li> <li>2003   International Conference On Education And Information Systems: Technologies And Applications, Proceedings</li> <li>With the rapid development of information technology, and market demands, distance education is becoming increasingly popular for both students and educators because of its flexibility and convenience. The Internet plays a key role for delivering online courses. Operation of online courses involves many players such as administrators, software fz Mostrar más</li> </ul> </li> </ul> | <mark>6</mark><br>Referencias<br><u>Registros</u><br><u>relacionados</u> |
| Ver todo EXCL                                                        | UIR REFINAR                                              |                                                                                                    |                                                                          |

## Identify trustworthy literature

Web of Science helps you discard retracted papers from your bibliography

Web of Science Core Collection: Document Type Descriptions 88,359 results from Web of Science Core Collection for:

Q "wuhan coronavirus" OR "wuhan seafood market pneumonia virus" OR "covid19" OR "covid-19" OR "covid-2019" OR "c...

Refined By: (Publication Years: 2020 🗙 ) Clear all

| Refine by Document Types  |        |                        |           |                                  |
|---------------------------|--------|------------------------|-----------|----------------------------------|
| Search for Document Types |        |                        |           | Q                                |
| Select all                | Т      | he list can also be so | rted alph | abetically Results count ~       |
| Article                   | 44,903 | Data Paper             | 110       | Poetry 4                         |
| Editorial Material        | 14,628 | Book Chapters          | 102       | Dance Performance Review 2       |
| Letter                    | 13,706 | Book Review            | 47        | Art Exhibit Review 1             |
| Review Article            | 8,716  | Retraction             | 16        | Film Review 1                    |
| Meeting Abstract          | 2,821  | Biographical-Item      | 11        | Hardware Review 1                |
| News Item                 | 1,537  | Reprint                | 8         | V Item Withdrawal 1              |
| Proceeding Paper          | 1,348  | Book                   | 7         | Publication With Expression Of 1 |
| Correction                | 634    | Retracted Publication  | 7         | Concern                          |
| Early Access              | 346    | Expression Of Concern  | 4         | ✓ Withdrawn Publication 1        |
|                           |        |                        |           |                                  |
|                           |        |                        |           |                                  |
|                           |        |                        |           |                                  |
|                           |        |                        |           |                                  |
|                           |        |                        |           | Cancel                           |
|                           |        |                        |           | Cancer Exclude Kenne             |

## How is a document indexed in Web of Science?

#### A document record contains:

- The title (in English)
- The authors and their affiliations
- The abstract (in English)
- The author keywords (in English)
- The information about the journal
- The DOI
- The publication and index dates
- The document type
- And more!

### Clarivate

- Click on the journal title to display a summary of the journal performance in Journal Citation Reports.
- The popup window shows the most recent Journal Impact Factor & Journal Citation Indicator.
- If your organization subscribes to Journal Citation Reports, you will also be able to view the specific rank and quartile in each category.

#### Optimal power tracking for autonomous demand side management of electric vehicles

**By:** Ireshika, MAST (Ireshika, Muhandiram Arachchige Subodha Tharangi) <sup>[1]</sup>, <sup>[2]</sup>; Rheinberger, K (Rheinberger, Klaus) <sup>[1]</sup>, <sup>[2]</sup>; Lliuyacc-Blas, R (Lliuyacc-Blas, Ruben) <sup>[1]</sup>; Kolhe, ML (Kolhe, Mohan Lal) <sup>[2]</sup>; Preissinger, M (Preissinger, Markus) <sup>[1]</sup>; Kepplinger, P (Kepplinger, Peter) <sup>[1]</sup>

View Web of Science ResearcherID and ORCID (provided by Clarivate)

| JOURNAL OF ENERGY STORAGE      |
|--------------------------------|
| Volume: 52 Part: B             |
| Article Number: 104917         |
| DOI: 10.1016/j.est.2022.104917 |
| Published: AUG 15 2022         |
| Indexed: 2022-06-20            |
| Document Type: Article         |
|                                |

Abstract

Increasing electric vehicle penetration leads to undesirable peaks in power if no proper c as flexible demands responding to power signals to minimize the system peaks. The prop optimal power tracking problem. The distribution grid operator determines a power sign demand flexibility and sends it to all electric vehicle controllers. After receiving the contr vehicle energy demand and determines the optimal charging schedule to track the re-sc hence the approach can be implemented using unidirectional communication with redu tracking approach has the potential to eliminate additional peak demands induced by el reduced complexity and computational overhead permits also convenient deployment in

#### Keywords

Author Keywords: Electric vehicle charging; Demand side management; Distribution gr Keywords Plus: SMART GRIDS

#### **Author Information**

Corresponding Address: Kepplinger, Peter (corresponding author)

Vorarlberg Univ Appl Sci, Res Ctr Energy, Illwerke vkw Professorship Energy Efficier Addresses:

<sup>1</sup> Vorarlberg Univ Appl Sci, Res Ctr Energy, Illwerke vkw Professorship Energy Effici

<sup>2</sup> Univ Agder, Fac Engn Sci, Jon Lilletuns vei 9, N-4879 Grimstad, Norway

| JOURNAL | OF ENERG | Y STORAGE |
|---------|----------|-----------|
|         |          |           |

| Journal Impact Factor             | - TM                     |                   |
|-----------------------------------|--------------------------|-------------------|
| 2021                              | Five Year                |                   |
| 8.907                             | 8.14                     |                   |
| JCR Category                      | Category Rank            | Category Quartile |
| ENERGY & FUELS<br>in SCIE edition | 23/119                   | Q1                |
| Source: Journal Citation I        | Reports 2021. Learn more | Link to JCR       |
| Journal Citation Indica           | ator ™                   |                   |
| 2021                              | 2020                     |                   |
| 1.07                              | 0.8                      |                   |
| JCI Category                      | Category Rank            | Category Quartile |
| ENERGY & FUELS<br>in SCIE edition | 42/145                   | Q2                |
|                                   |                          |                   |

The Journal Citation Indicator is a measure of the average Category Normalized Citation Impact (CNCI) of citable items (articles and reviews) published by a journal over a recent three year period. It is used to help you evaluate journals based on other metrics besides the Journal Impact Factor (JIF).

Learn more 🗹

- Presentación de la Web of Science y de la Colección Principal
- Acceder a Web of Science
- Buscar palabras clave
- Ordenar y refinar los resultados
- Utilizar el operador NEAR
- Buscar un documento
- Obtener ayuda

# Using the operator NEAR

- Use NEAR/x to find documents where the terms joined by the operator are within a specified number of words of each other.
- Replace the x with a number to specify the maximum number of words that separate the terms.
- If you use NEAR without /x, the system will find records where the terms joined by NEAR are within 15 words of each other.

Depending on how you use the operator NEAR, it can help you expand or narrow the number of results.

| biofuels NEAR/5 *algae (Topic) | Web of Science Core Collection 2,298<br>Show editions ~ |
|--------------------------------|---------------------------------------------------------|
| 4:07 PM                        | Less results                                            |
| biofuels AND *algae (Topic)    | Web of Science Core Collection 8,560<br>Show editions ~ |
| 4:07 PM                        |                                                         |

| solar NEAR/3 energy (Topic) | Web of Science Core Collection 79,017<br>Show editions ~ | 7 |
|-----------------------------|----------------------------------------------------------|---|
| 4:10 PM                     | More results                                             |   |
| "solar energ*" (Topic)      | Web of Science Core Collection 62,59<br>Show editions 🗸  | 7 |
| 4:10 PM                     |                                                          |   |

- Presentación de la Web of Science y de la Colección Principal
- Acceder a Web of Science
- Buscar palabras clave
- Ordenar y refinar los resultados
- Utilizar el operador NEAR
- Buscar un documento
- Obtener ayuda

## Looking for one document

#### Look for the DOI or (part of) the title enclosed in quotation marks.

| DOCUMENTS | CITED REFERENCES | STRUCTURE                                                            |                                              |
|-----------|------------------|----------------------------------------------------------------------|----------------------------------------------|
| Title     | ~                | Example: water consum*<br>"Optimal power tracking for autonomous dem | and side management of electric vehicles 🐂 🗙 |
| + Add row | + Add date range | Advanced Search                                                      | Clear Search                                 |
| DOCUMENTS | CITED REFERENCES | STRUCTURE                                                            |                                              |
| DOI       | ~                | Example: 10.1186/1476-4598-12-41<br>"10.1016/j.est.2022.104917"      | ×                                            |
| + Add row | + Add date range | Advanced Search                                                      | <b>X</b> Clear Search                        |

- Presentación de la Web of Science y de la Colección Principal
- Acceder a Web of Science
- Buscar palabras clave
- Ordenar y refinar los resultados
- Utilizar el operador NEAR
- Buscar un documento
- Obtener ayuda

## **Getting help**

The purple question mark is at the bottom right of any page. Click on it to open the resources.

| Resources & updates      | × |
|--------------------------|---|
| Product updates          | > |
| Guided tours             |   |
| Training                 | > |
| News & events            | > |
| Online help & contact us | > |
| Suggest a feature        | > |
|                          | ? |
|                          |   |

|                                                    | Guided tours                                                                                                    |                              |
|----------------------------------------------------|----------------------------------------------------------------------------------------------------|------------------------------|
| at the bottom right                                | Orientation: Document Search                                                                                                    | <                            |
|                                                    | In detail: Search Tools                                                                                                    | Orientatio                   |
|                                                    | How to: Search for an author                                                                                                    | In detail: S                 |
|                                                    |                                                                                                    | How to: Cr                   |
| A list of different gui<br>on the pag <u>e whe</u> | ded tours is displayed depending<br>ere you are currently wo <u>rking</u>                                                                       |                              |
|                                                    |                                                                                                    | <                            |
|                                                    |                                                                                                    |                              |
|                                                    | < Guided tours                                                                                                    | In detail: Se                |
|                                                    | <ul> <li>Guided tours</li> <li>In detail: Search Tools</li> </ul>                                                                               | In detail: Se<br>Orientation |
|                                                    | <ul> <li>Guided tours</li> <li>In detail: Search Tools</li> <li>How to: Search for an author</li> </ul>                                         | In detail: Se<br>Orientation |
|                                                    | <ul> <li>Guided tours</li> <li>In detail: Search Tools</li> <li>How to: Search for an author</li> <li>How to: Cited Reference Search</li> </ul> | In detail: Se<br>Orientation |
|                                                    | <ul> <li>Guided tours</li> <li>In detail: Search Tools</li> <li>How to: Search for an author</li> <li>How to: Cited Reference Search</li> </ul> | In detail: Se<br>Orientation |

| <                             | Guided tours |  |  |
|-------------------------------|--------------|--|--|
| Orientation: Search Results   |              |  |  |
| In detail: Search Tools       |              |  |  |
| How to: Create a search alert |              |  |  |
|                               |              |  |  |
| <                             | Guided tours |  |  |
| In detail: Search Tools       |              |  |  |
| Orientation: Analyze Results  |              |  |  |
|                               |              |  |  |
| <                             | Guided tours |  |  |
| In detail: Search Tools       |              |  |  |
| Orientation: Citation Report  |              |  |  |

## Search the online help

The purple question mark is at the bottom right of any page. Click on it to open the resources.

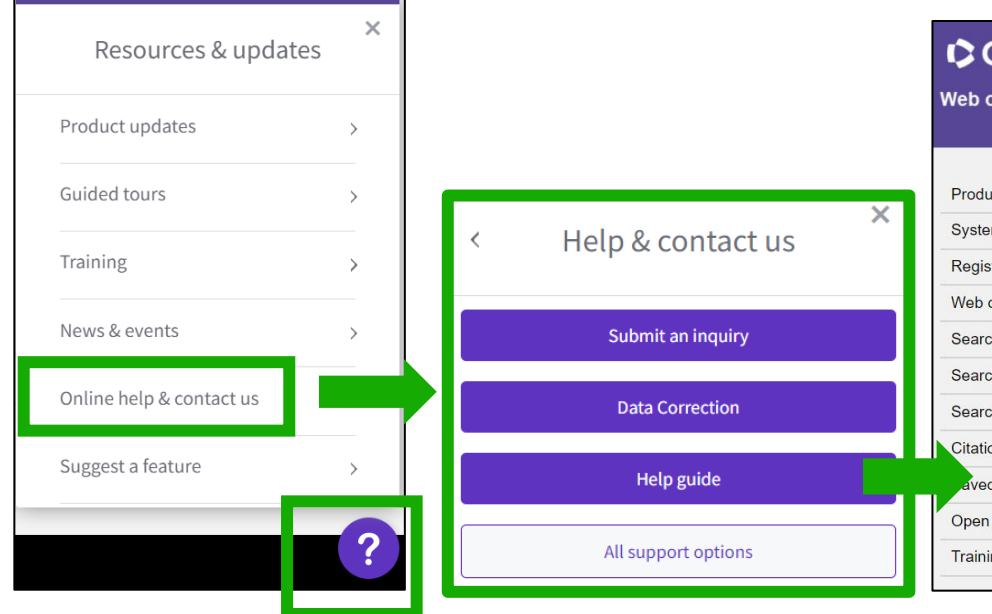

- The online help exists in different languages
- When you open it, per default, it will detect the language interface you were using
- You can read the articles in any language by clicking on the globe icon at the top right.

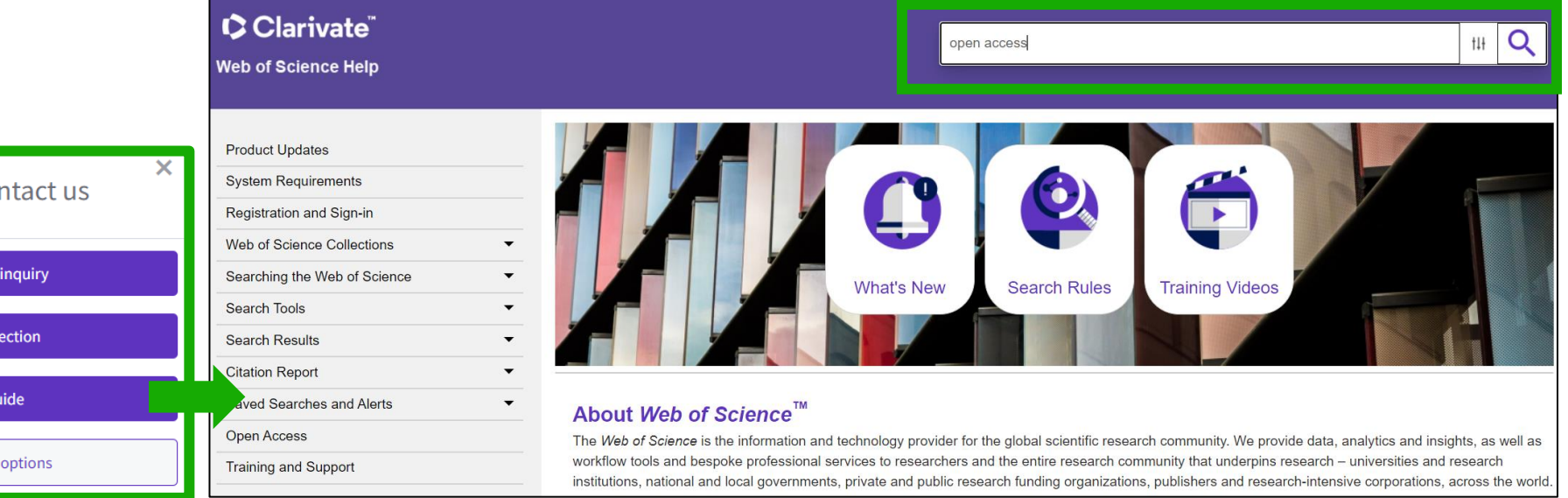

You are here: Web of Science Collections > Web of Science Core Collection > Open Access

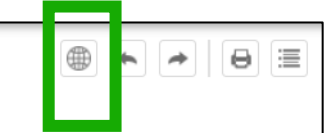

#### **Open Access**

Open access status is provided across the Web of Science platform as a result of a partnership with <u>OurResearch</u>, a not-for-profit organization that recently launched a knowledge base of Open Access (OA) content. This knowledge base makes it possible to discover and link to legal Gold or Bronze (free content at a publisher's website) and Green (e.g., author self-archived in a repository) OA versions. This partnership improves discoverability and access to article-level OA versions not only by adding more links to OA content, but also by prioritizing the links to the best version of OA content when multiple versions of an article are available. You can learn more about OA on the <u>Clarivate website</u>.

## **Contact us**

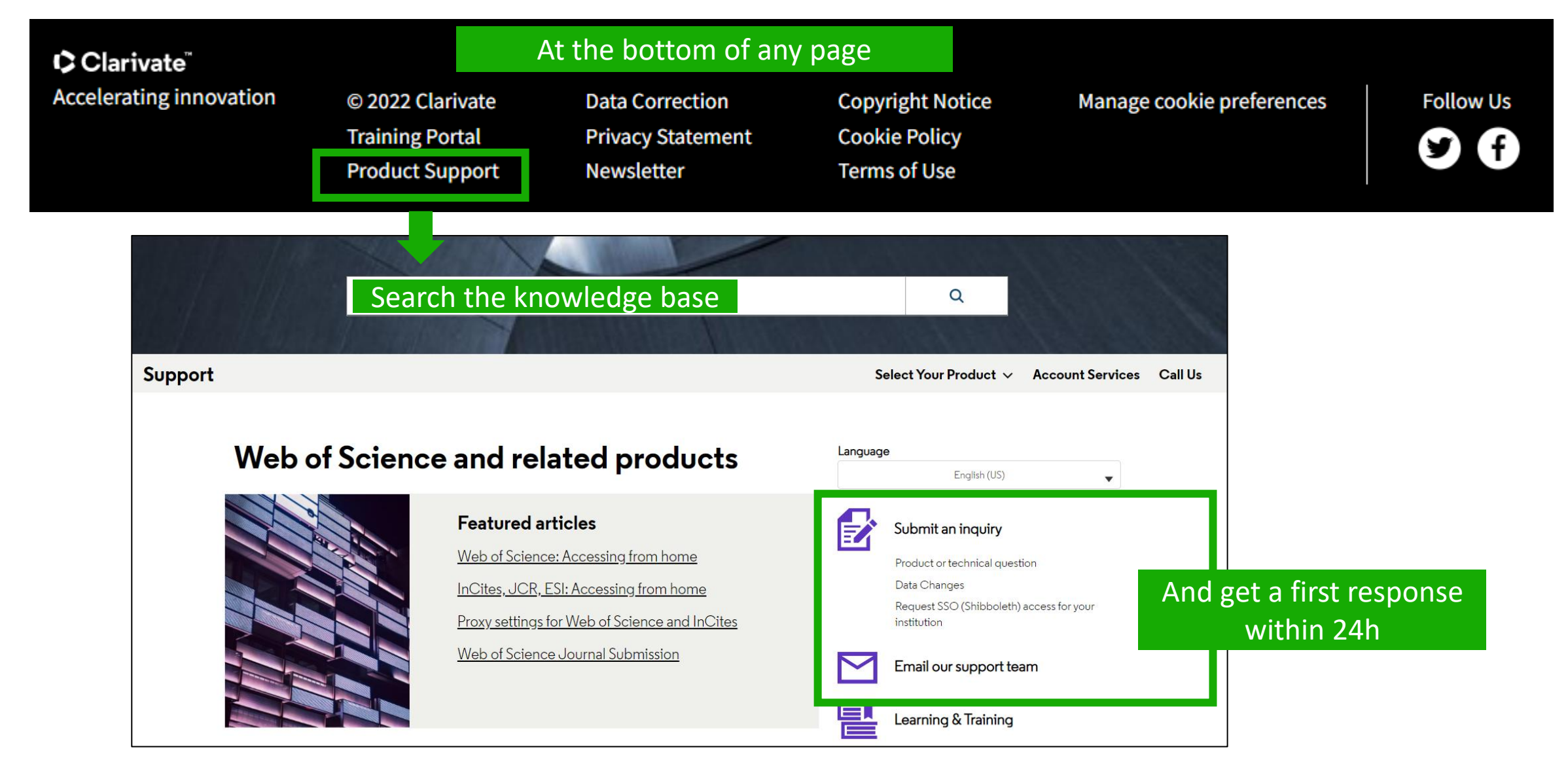

#### Clarivate<sup>™</sup>

## Learn more about our latest releases

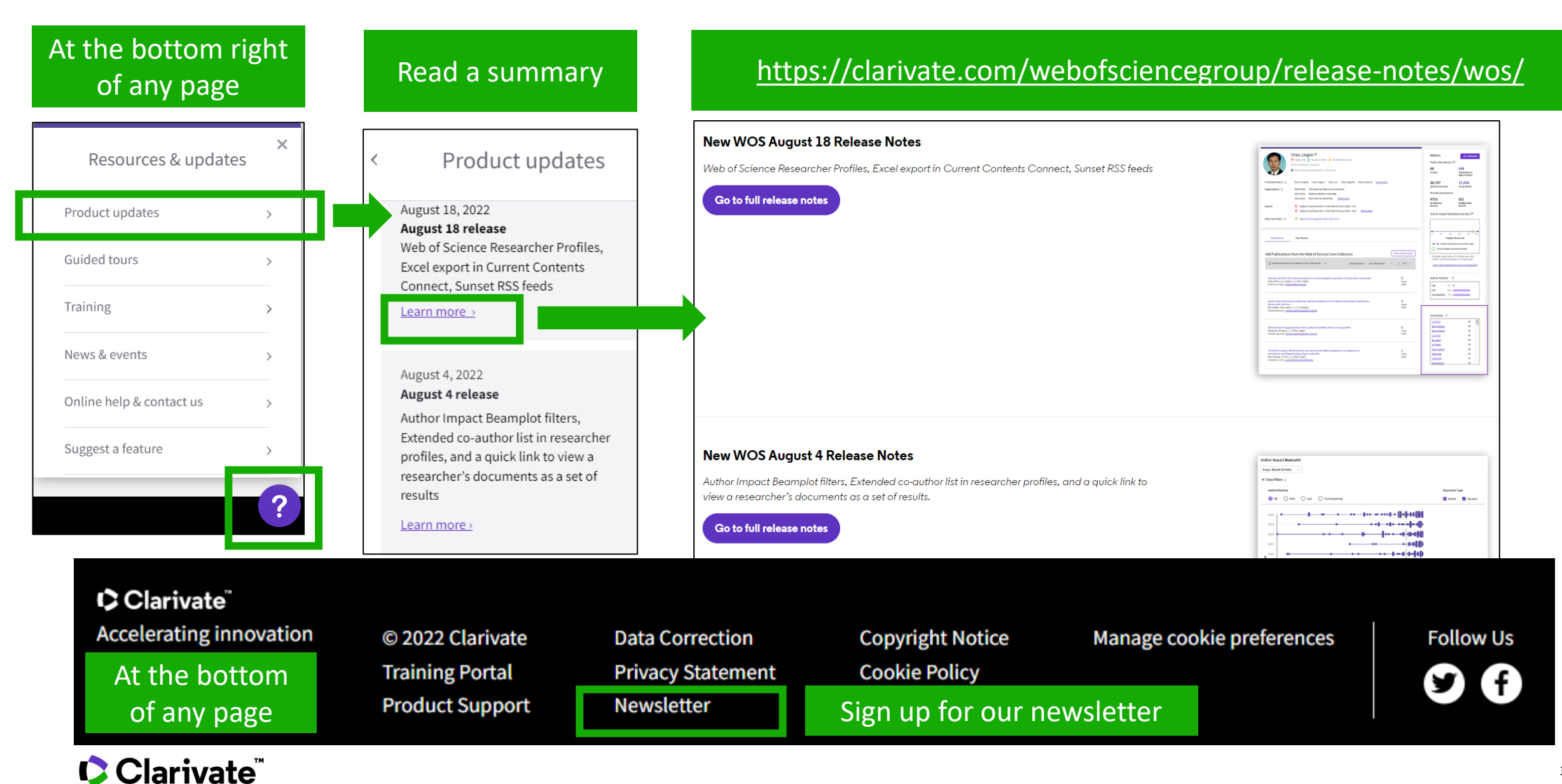

## **Vote on future enhancements**

# At the bottom right of any page

| Resources & updates      | × |
|--------------------------|---|
| Product updates          | > |
| Guided tours             | > |
| Training                 | > |
| News & events            | > |
| Online help & contact us | > |
| Suggest a feature        |   |
|                          | ? |

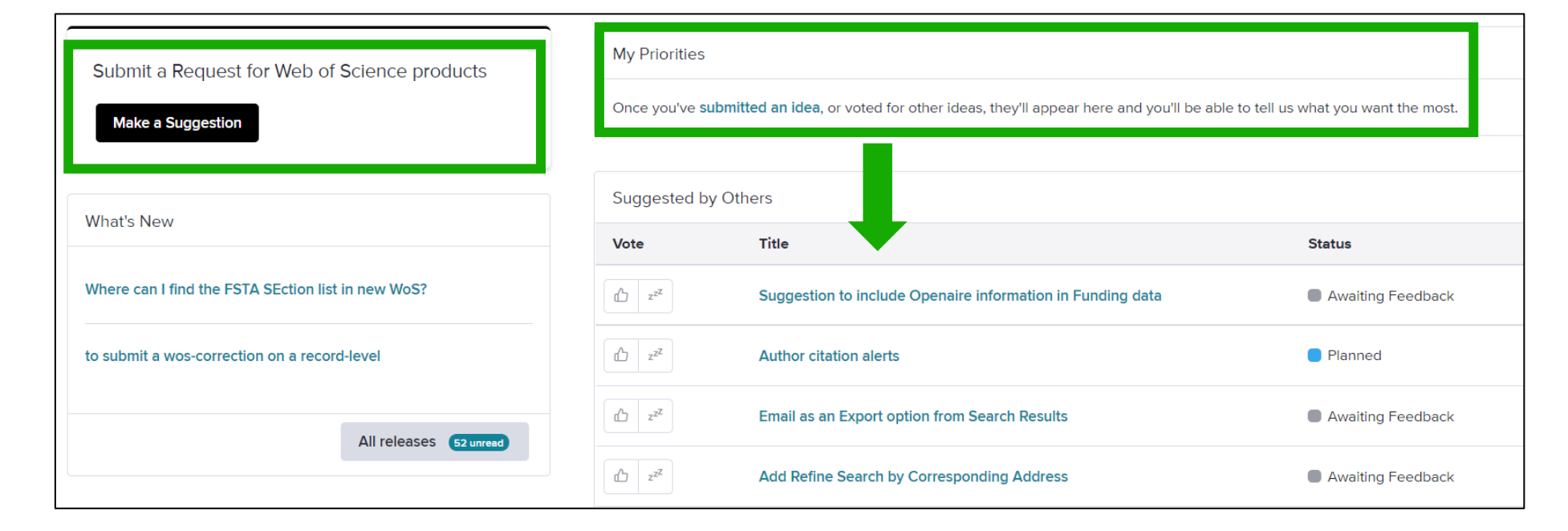

#### Suggest a feature

- Help improve the Web of Science.
- Make a suggestion
- Browse ideas and vote
- See ideas already in development

#### Clarivate feedback policy

Please log in to Web of Science to access the feedback portal.

#### Open feedback portal

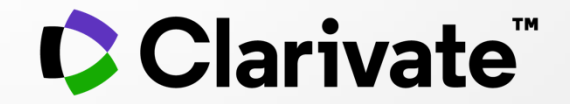

## Si tiene preguntas, póngase en contacto con: <u>WoSG.support@clarivate.com</u>

© 2021 Clarivate. All rights reserved. Republication or redistribution of Clarivate content, including by framing or similar means, is prohibited without the prior written consent of Clarivate. Clarivate and its logo, as well as all other trademarks used herein are trademarks of their respective owners and used under license.